## Dropping Courses or Withdrawing Using Self-Service Banner

Log on to OneTech using your ATU ID and password.

Locate the "Registration Information" card, open the Registration Quick Links and select "Drop Classes or Withdraw."

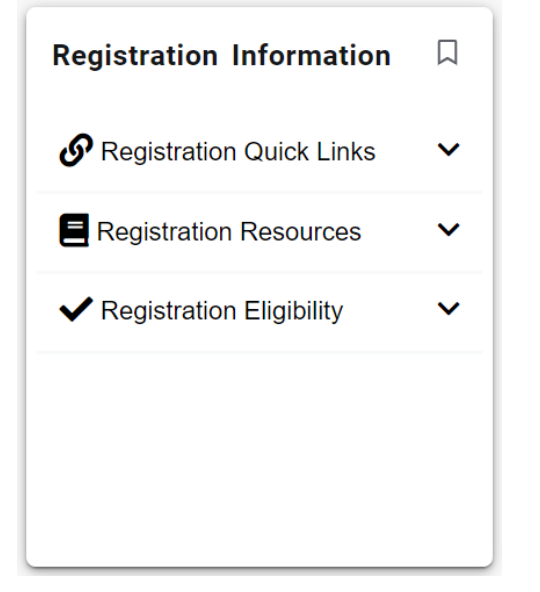

\*If you cannot find the "Registration Information" card:

=

- 1. Click the menu icon in the upper-left-hand corner of the page next to the ATU logo.
- 2. Click Discover.
- 3. At the top of the page is a search field where you can search for cards or choose from a list of key words to narrow the results.

| Q Find cards                         |
|--------------------------------------|
| transcript add check drop pay 1098-t |

4. Type "Registration Information" in the search bar.

| Q Registration Information | × |
|----------------------------|---|
|                            |   |
| add classes dates degree   | d |

5. Open the Registration Quick Links and select "Drop Classes or Withdraw."

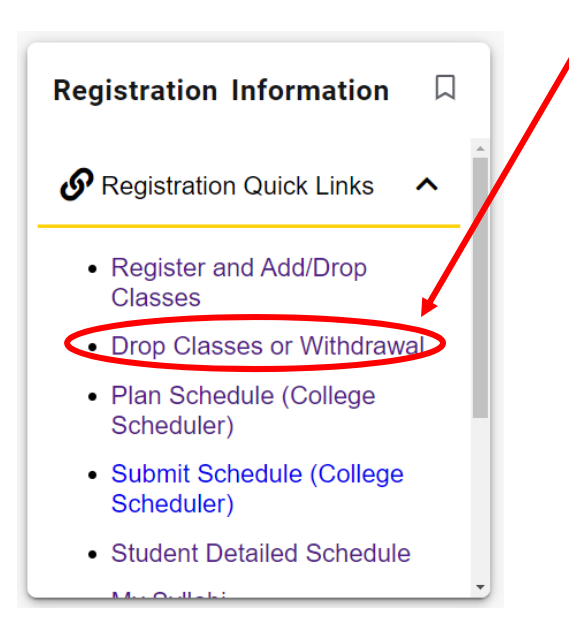

## Select the appropriate term.

## Click "Request Drop or Withdraw" and then click "Create New Drop/Withdrawal Request."

| Request Drop or V                                                                              | Withdraw                                                                        |                                                                                      |                                                                                   |                                                  |                                                  |                                                                            |  |
|------------------------------------------------------------------------------------------------|---------------------------------------------------------------------------------|--------------------------------------------------------------------------------------|-----------------------------------------------------------------------------------|--------------------------------------------------|--------------------------------------------------|----------------------------------------------------------------------------|--|
| Home $>$ Student $>$ Registration $>$ I                                                        | Request Drop or Withdraw                                                        |                                                                                      |                                                                                   |                                                  |                                                  |                                                                            |  |
| Wanting to add a course? Do I                                                                  | NOT complete this form; complete a                                              | n add drop form that can be located here and                                         | submit this form with the appropriate sign                                        | atures to the Office of the                      | e Registrar.                                     |                                                                            |  |
| If you are not attending a co<br>Failure to complete this pro<br>by the instructor with a grad | ourse or courses, please be adv<br>ocedure can result a grade of<br>de of "FE." | ised you may drop sections of courses of<br>"F" being entered on your student record | nly by following the official procedure<br>'d. Please note: A student accumulatin | e which requires that y<br>ng an excessive numbe | ou obtain the formal a<br>er of absences in a co | approval of your academic advisor.<br>Surse may be dropped from the course |  |
| Create New Drop/Withdraw                                                                       | al Request                                                                      |                                                                                      |                                                                                   |                                                  |                                                  |                                                                            |  |
| Drop/Withdrawal Requests                                                                       |                                                                                 |                                                                                      |                                                                                   |                                                  |                                                  |                                                                            |  |
| Term                                                                                           | Sequence                                                                        | Туре                                                                                 | Request Date                                                                      |                                                  | Status                                           | Action                                                                     |  |

Select the course(s) that you wish to drop or withdraw from and click continue.

| )rop?    | CRN      | Subj. Code      | Subject                   | Course | Course Title             | Section | Reg. Status                   | Course Level | Student Level | Credit | Grade Mode      | Current Grade |
|----------|----------|-----------------|---------------------------|--------|--------------------------|---------|-------------------------------|--------------|---------------|--------|-----------------|---------------|
|          | 40021    | ENGL            | English                   | 4713   | ESL ASSESSMENT           | TC1     | DD - Drop Before Class Begins | UG           | Undergraduate | 3      | Standard Letter |               |
| <b>V</b> | 40048    | COMM            | Communications            | 4153   | PERSUAS/THEORY/AUD/ANALY | TC2     | RE - Registered               | UG           | Undergraduate | з      | Standard Letter |               |
|          | 40064    | CSP             | College Student Personnel | 6093   | PRACTICUM II             | 081     | RE - Registered               | GR           | Graduate      | з      | Standard Letter |               |
|          | 40081    | тн              | Theatre                   | 4094   | INTERNSHIP               | 082     | RE - Registered               | UG           | Undergraduate | 4      | Standard Letter |               |
| mma      | γ        |                 |                           |        |                          |         |                               |              |               |        |                 |               |
| ımber    | of cours | es available to | o drop: 3                 |        |                          |         |                               |              |               |        |                 |               |

## Thoroughly read all information boxes before clicking continue.

Course Drop Summary

Home > Drop Summary Form

| Warnings         1. It is highly recommended that you communicate with your instructor regarding your instructor regarding your instructor rega                                                         | Summ                         | nary                                              |                                                       |                              | Warning                                                                               |                               |               |
|----------------------------------------------------------------------------------------------------|------------------------------|---------------------------------------------------|-------------------------------------------------------|------------------------------|---------------------------------------------------------------------------------------|-------------------------------|---------------|
| 1. It is highly recommended that you communicate with your instation       intent to drop a course prior to completing a drop request. Are you sure you want to continue?       intent to drop a course prior to completing a drop request. Are you sure you want to continue?       intent to drop a course prior to completing a drop request. Are you sure you want to continue?       intent to drop a course prior to completing a drop request. Are you sure you want to continue?       intent to drop a course prior to completing a drop request. Are you sure you want to continue?       intent to drop a course prior to completing a drop request. Are you sure you want to continue?       intent to drop a course prior to completing a drop request. Are you sure you want to continue?       intent to drop a course prior to completing a drop request. Are you sure you want to continue?       intent to drop a course prior to completing a drop request. Are you sure you want to continue?       intent to drop a course prior to completing a drop request. Are you sure you want to continue?       intent to drop a course prior to completing a drop request. Are you sure you want to continue?       intent to drop a course prior to completing a drop request. Are you sure you want to continue?       intent to drop a course prior to completing a drop request. Are you sure you want to continue?       intent to drop a course prior to completing a drop request. Are you sure you want to continue?       intent to drop a course prior to completing a drop request. Are you sure you want to continue?       intent to drop a course prior to completing a drop request. Are you sure you want to continue?       intent to drop a course prior to completing a drop request. Are you sure you want to drop a course prior to course prior to completing a drop request. Are you sure you wan                                                                                                    | Warnii                       | ngs                                               |                                                       |                              | f A It is highly recommended that you communicate with your instructor regarding your |                               |               |
| 2. Our records indicate that you plan to graduate. Please contained at a set of the set of the set | 1. It is hi                  | ghly recommended                                  | that you communicate wi                               | ith your instr               | intent to drop a course prior to completing a drop request. Are you sure you want to  |                               |               |
| 3. You must pursue a "full course of study" during every acad take 6 credit hours. You must notify the IMSSO of your graduate       you have a graduate assistantship, you have a graduate assistantship, you have a graduate assistant have a graduate assistant have a gradu                                        | <b>2.</b> Our re             | ecords indicate tha                               | t you plan to graduate. Pl                            | ease contac                  | conunder                                                                              | op a major or minor as a resu | ult of this a |
| 4. Dropping below full time status, 9 hours, can result in the logy of the status, 9 hours, can result in the logy of the status, 9 hours, can result in the logy of the status, 9 hours, can result in the logy of the status, 9 hours, can result in the logy of the status, 9 hours, can result in the logy of the status, 9 hours, can result in the logy of the status, 9 hours, can result in the logy of the status, 9 hours, can result in the logy of the status, 9 hours, can result in the logy of the status, 9 hours, can result in the logy of the status, 9 hours, can result in the logy of the status, 9 hours, can result in the logy of the status of the status of the stat                               | <b>3.</b> You m<br>take 6 cr | iust pursue a <b>"full</b><br>redit hours. You mi | course of study" during<br>ust notify the IMSSO of yo | ) every acad<br>ur graduate  |                                                                                       | you have a graduate assista   | intship, yo   |
| You should contact the ATU VA Office at va@atu.edu or by phon         Courses selected to drop         CRN       Subj. Code       Subject       Courses         40048       COMM       Communications       4153         A \$10 fee will be charged to your student account as a res       Cancel Drop       Continue         By clicking Continue, I acknowledge the possible ramificat       Cancel Drop       Continue                                                                                                    | 4. Dropp                     | ing below full time                               | status, 9 hours, <b>can resu</b>                      | ult in the lo                |                                                                                       |                               |               |
| Courses selected to drop       Cancel Drop       Current Grade       Course         CRN       Subj. Code       Subject       Course         40048       COMM       Communications       4153         A \$10 fee will be charged to your student account as a res       Cancel Drop       Continue         By clicking Continue, I acknowledge the possible ramificat       Cancel Drop       Continue                                                                                                    | You shou                     | uld contact the ATU                               | J VA Office at va@atu.edu                             | ı or by phon                 |                                                                                       |                               |               |
| CRN       Subj. Code       Subject       Course         40048       COMM       Communications       4153         A \$10 fee will be charged to your student account as a res         By clicking Continue, I acknowledge the possible ramificat                                                                                                    | Courses                      | selected to drop                                  |                                                       |                              |                                                                                       |                               |               |
| 40048       COMM       Communications       4153         A \$10 fee will be charged to your student account as a res       Cancel Drop       Continue         By clicking Continue, I acknowledge the possible ramificat       Continue       Continue                                                                                                    | CRN                          | Subj. Code                                        | Subject                                               | Course                       |                                                                                       | Current Grade                 | Cour          |
| A \$10 fee will be charged to your student account as a res By clicking Continue, I acknowledge the possible ramificat                                                                                                    | 40048                        | СОММ                                              | Communications                                        | 4153                         |                                                                                       |                               | New           |
|                                                                                                    | A \$10 fe<br>By click        | e will be charge<br>ing Continue, I a             | d to your student accou<br>cknowledge the possib      | int as a res<br>le ramificat | Cancel Drop Continue                                                                  |                               |               |

Read through your summary one more time. If you still wish to drop your courses you will click the continue button at the bottom of the screen.

Complete the survey and click Submit once it is complete.

\*Warning: clicking submit processes your drop request once it is approved. Only click submit if you are sure you want to drop the course.

You will get a submission status screen if your request was processed correctly.

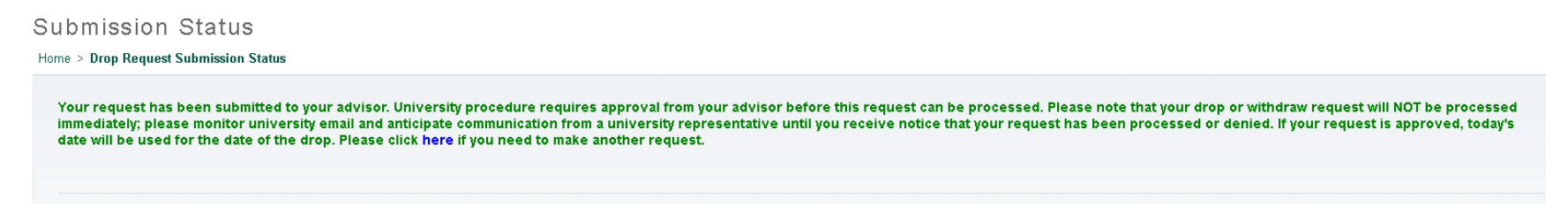

You will also get an email from <u>no-reply@atu.edu</u> once your request is approved or denied, so monitor your OneTech email account.

Contact the Office of the Registrar during business hours if you have any problems during the process. We are available Monday – Friday 8 a.m. to 5 p.m. (479) 968-0272 registrar@atu.edu